# JA/JENCO統合に関する資料

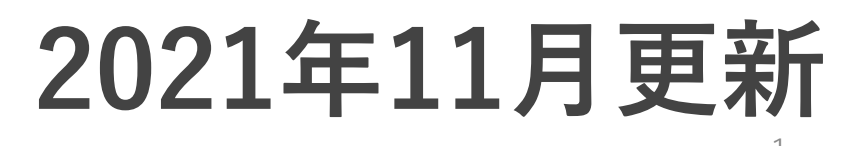

JAの全てのアカウント/JENCO残りの払い 戻しは、JENCOポータルサイトに統合が完 了したのち開始される予定です。

# ジュビリークレジットの返還処理が完了後 処理が始まります。 現段階では、12月~1月のスタートの予定と 聞いております。

# JA/JENCO統合について

#### <mark>STEP1</mark> JUBILEE ACE とJENCOのアカウントが統合されます

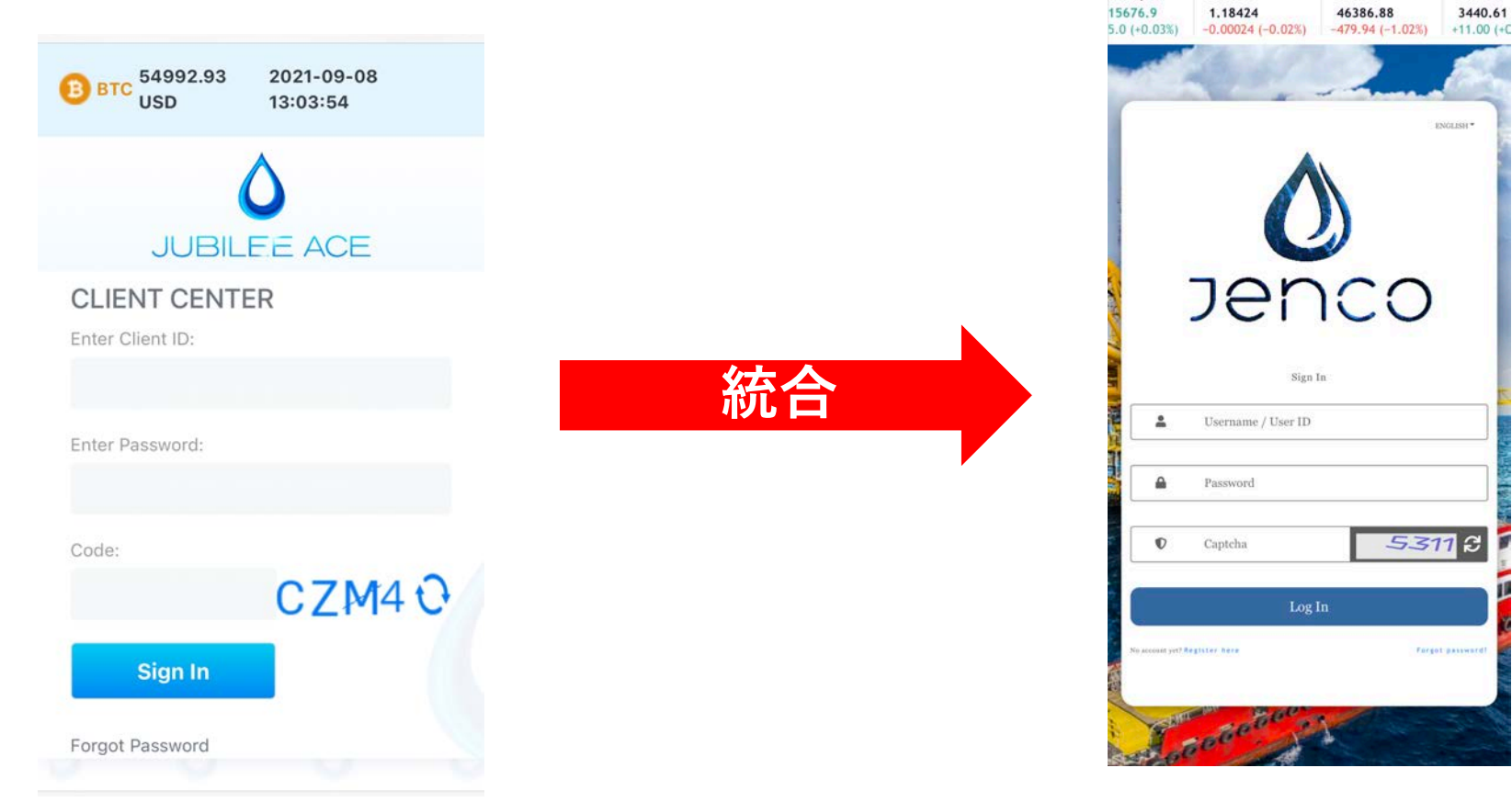

#### 統合されることにより、 今後JENCOからまとめての払い戻しやAQN出金ができるようになります。

### パターン① JUBILEE ACE・JENCO両方のアカウントをお持ちの方

2020年8月の間にJUBILEE ACEからJENCOへ移行したアカウント

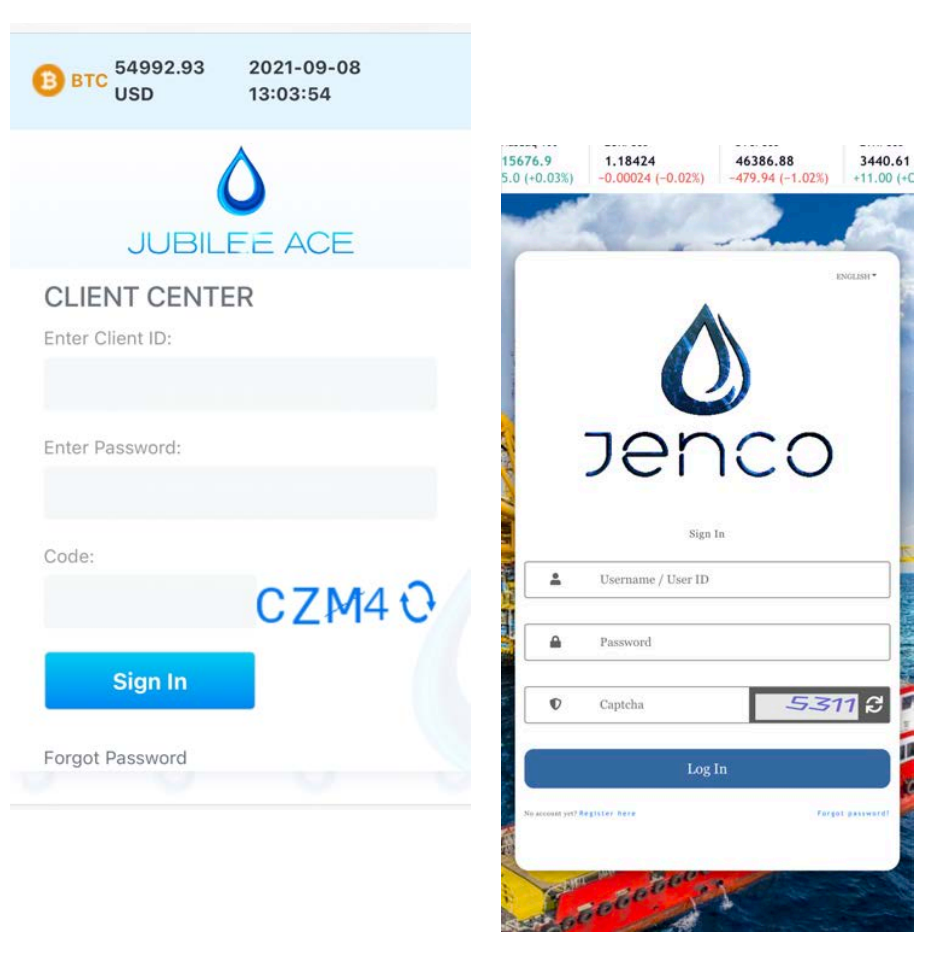

- ・お持ちのJENCOアカウントからログインできます。
- ・jubileeのアカウントに入っているクレジットが順番 に反映されます。

※その他クレジットに関しては今後発表があります。

#### 移行したアカウントで、 JUBILEE ACEからJENCOへの統合が進んでいる場合

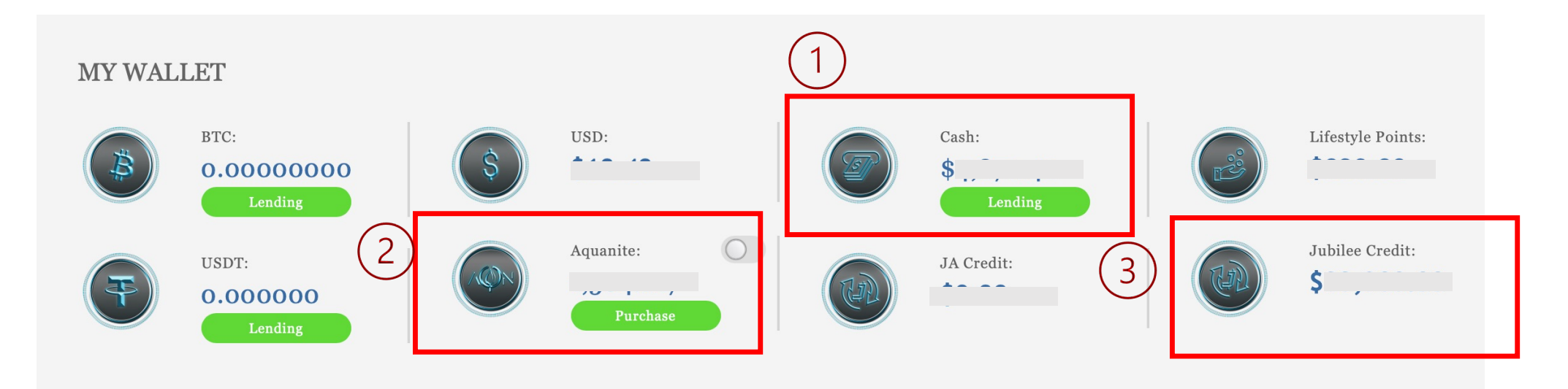

①JAの『現金クレジット』⇒『CASH ウォレット』に反映されています。
★現在、毎月現金ウォレットに入ってる金額の20%がAQNへの変換が可能。
②JAの『AQN』 ⇒『Aquanite ウォレット』に反映されています。
★現在、毎月Aquaniteウォレットに入っているAQNの20%のアクアウォレットへの出金が可能。

※①②はJENCOアカウント内の金額と合算されています。

③JAのJubilee クレジット(登録サブスク額) ⇒『Jubilee Credit』に反映されています。 <sup>6</sup>

#### パターン② 2020年9月以降に JENCO アカウントのみをお持ちの場合

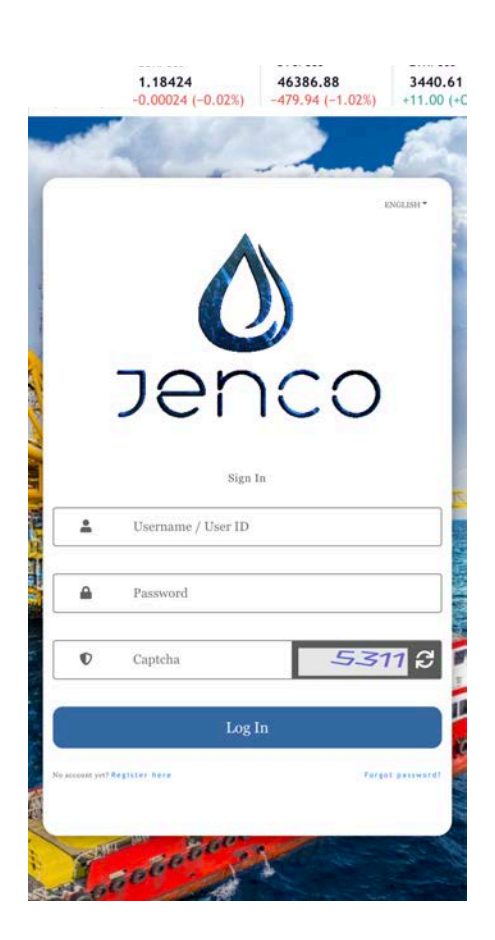

ログイン方法・ウォレットも変わりありません。

※JAから統合をせず、新しくJENCOアカウントを作成した場合も含まれます。

変換・AQN出金に関しては毎月20%です。

#### パターン③ JUBILEE ACEのアカウントのみの場合。

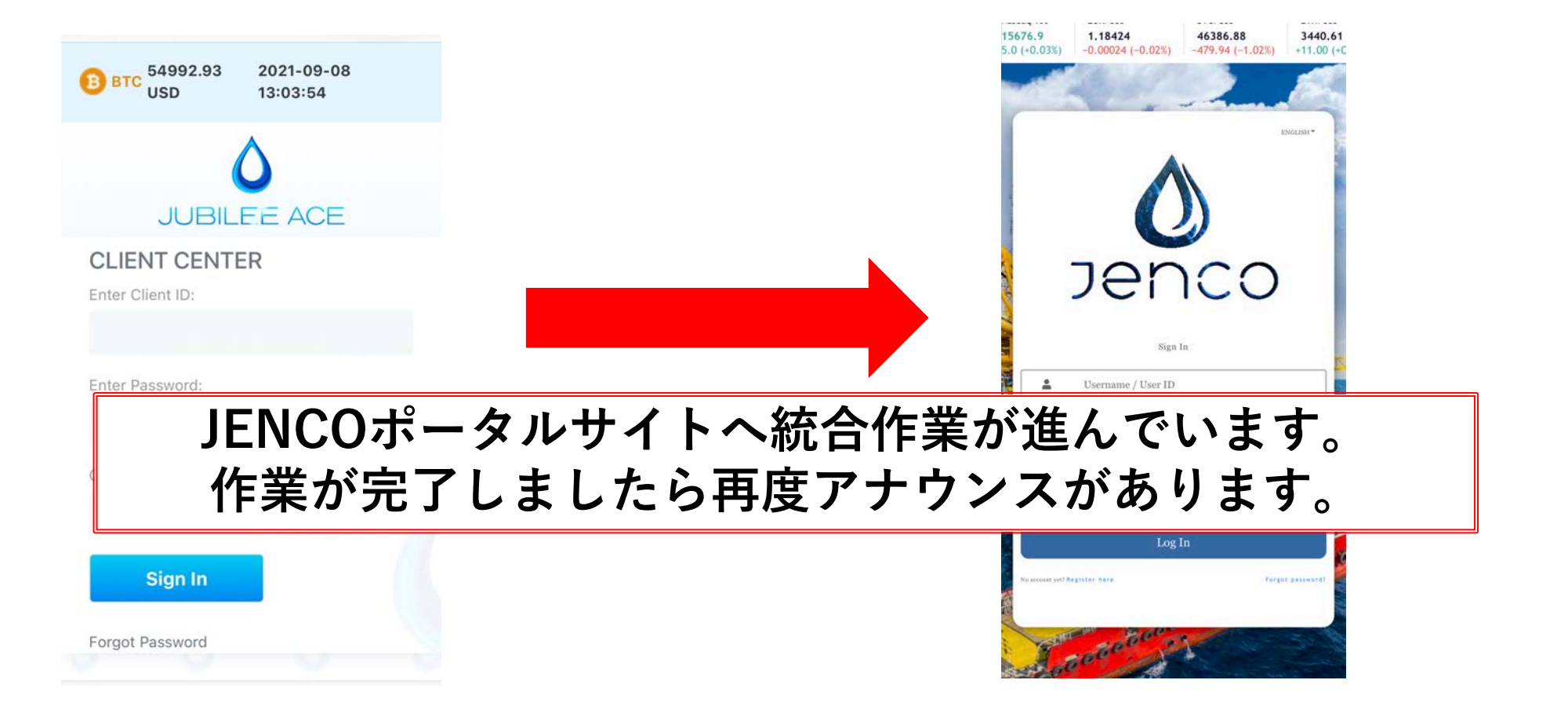

### **STEP 2** 統合が完了したら・・・

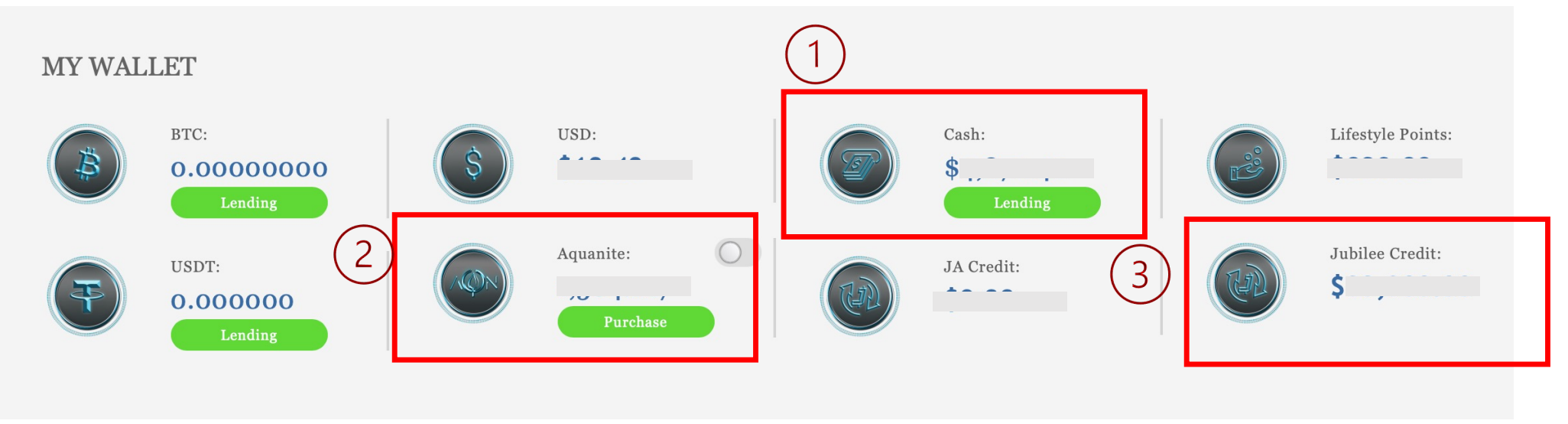

①JAの『現金クレジット』 ⇒ 『CASH ウォレット』に反映されます。

②JAの『AQN』 ⇒『Aquanite ウォレット』に反映されます。

③JAのJubilee クレジット(登録サブスク額) ⇒『Jubilee Credit』に反映されま す。

#### Jubilee Creditがキャンペーンから戻っておらず、 申請フォームより申請した場合。

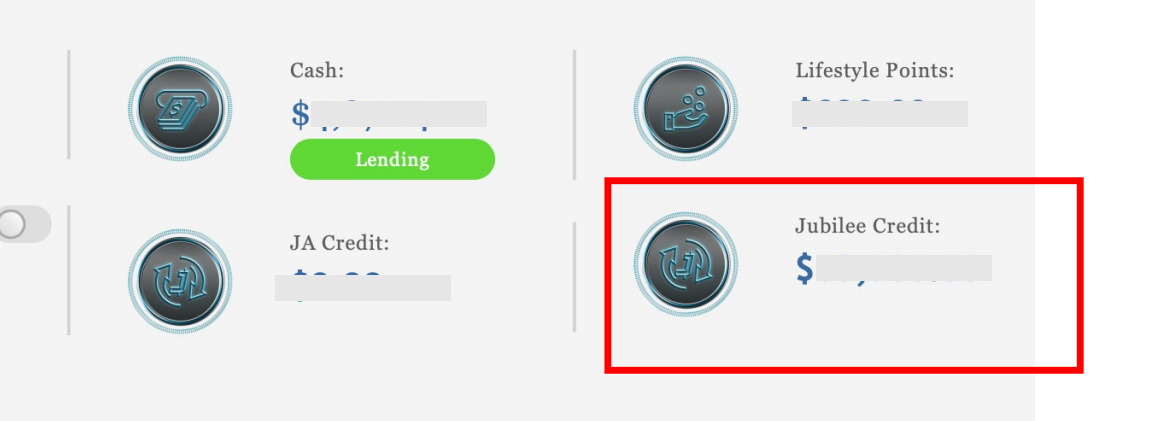

統合が済んだアカウントには 確認作業が終わり次第、 JENCOポータルの 『Jubilee Credit』に反映されます。

※JAには反映されないと聞いております。

# CASH WalletからAQNへの変換方法 と AQN出金申請方法

# 1、CASH Wallet から AQNへの変換方法

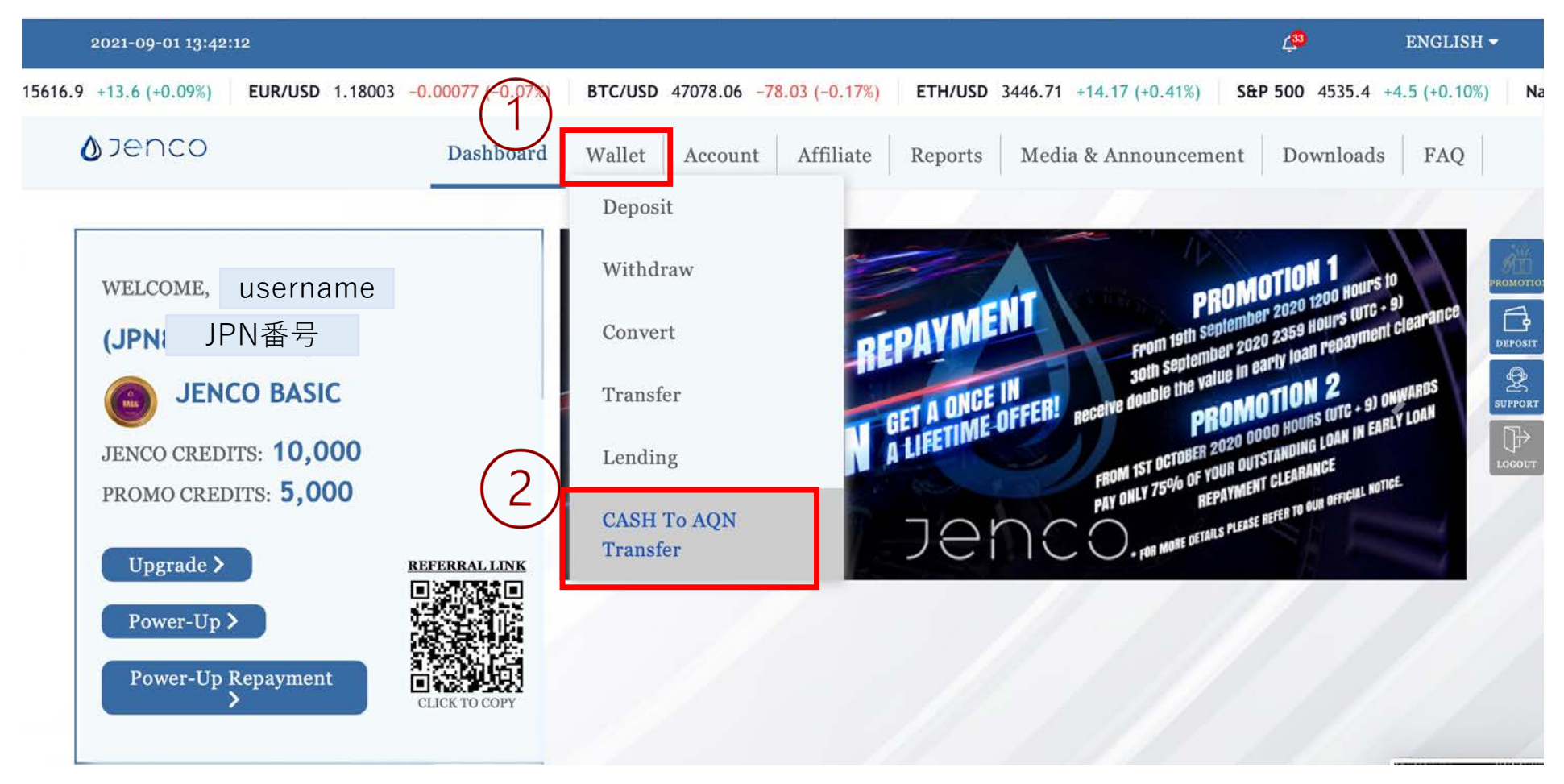

①【Wallet】を選択
②【CASH To AQN Transfer】を選択

# 1、CASH Wallet から AQNへの変換方法

| 2021-09-         | -01 13:42:54              |                    |            |                |           |              |                      |             | <b>Ç</b> 30    | ENGLISH    | H 🕶       |
|------------------|---------------------------|--------------------|------------|----------------|-----------|--------------|----------------------|-------------|----------------|------------|-----------|
| 5 (+0.10%)       | Nasdaq 100 15616.6 +1     | 3.3 (+0.09%) EUR/U | SD 1.17994 | -0.00086 (-0.0 | 7%) BTC   | USD 47107.27 | -48.82 (-0.10%)      | ETH/USD     | 3449.88 +17.34 | 4 (+0.51%) | S&P 5     |
| <b>o</b> jen     | 100                       | Dashboard          | Wallet     | Account        | Affiliate | Reports      | Media & Annou        | incement    | Downloads      | FAQ        |           |
| _ 6              | Current Cas<br>2,706.18   | sh Wallet          |            |                | Γ         |              |                      |             |                |            | PROMOTION |
| 500              |                           |                    |            |                |           | (4)          | * *                  |             | * *            | *          |           |
|                  | Submit                    |                    |            |                |           |              |                      | Ver         | ify            |            |           |
|                  |                           |                    |            |                |           |              |                      |             |                |            |           |
| CASH             | To AQN Transfer           | History            |            | (              | 5         | $\odot$      | TRANSFEI<br>SUCCESSF | RED<br>ULLY |                | Ş          | ×         |
| Septembe<br>2021 | er 1, 2021 - September 1, | Search             |            |                |           |              |                      |             |                |            |           |
| 5換希              | 望額を入力                     | <b>※</b> Cash      | Walle      | et内の2          | 20%       |              |                      |             |                |            |           |
| 、ラン              | ザクション                     | PINを入力             |            |                |           |              |                      |             |                |            |           |
| <b>TRA</b>       | NSEERREC                  | SUCCES             | SELI       |                | - 山ナ-     | юОК          |                      |             |                |            |           |
|                  |                           | 3000L3             |            |                |           | . 2011       |                      |             |                |            |           |

# 1、CASH Wallet から AQNへの変換方法

|     | 2021-09-01 13:43:23                                                                  |                     |                      |                |           |                   |               | <b>L</b> 33 | ENGLISH         | í <del>-</del> |
|-----|--------------------------------------------------------------------------------------|---------------------|----------------------|----------------|-----------|-------------------|---------------|-------------|-----------------|----------------|
| .60 | +19.06 (+0.56%) S&P 500 4535.4                                                       | +4.5 (+0.10%) Nasda | 100 15616.8 +13.5 (+ | -0.09%) EUR/US | D 1.17998 | -0.00082 (-0.07%) | BTC/USD       | 47124.74    | -31.35 (-0.07%) | ETH            |
|     | <b>⊘</b> Jenco                                                                       | Dashboard           | Wallet Account       | t Affiliate    | Reports   | Media & Anno      | uncement      | Downlo      | oads FAQ        |                |
|     | CASH To AQN Transfer History ※変換後履歴で確認できます。<br>September 1, 2021 - September 1, 2021 |                     |                      |                |           |                   |               |             |                 |                |
|     | Date                                                                                 | Amount              |                      | Status         |           | 1                 | ransaction ID |             |                 |                |
|     | 2021-09-01 13:43:15                                                                  | 500.00              |                      | Success        |           | 1                 | 81021         |             |                 |                |
|     | Total Amount: 500.00                                                                 |                     |                      |                |           |                   |               |             |                 |                |

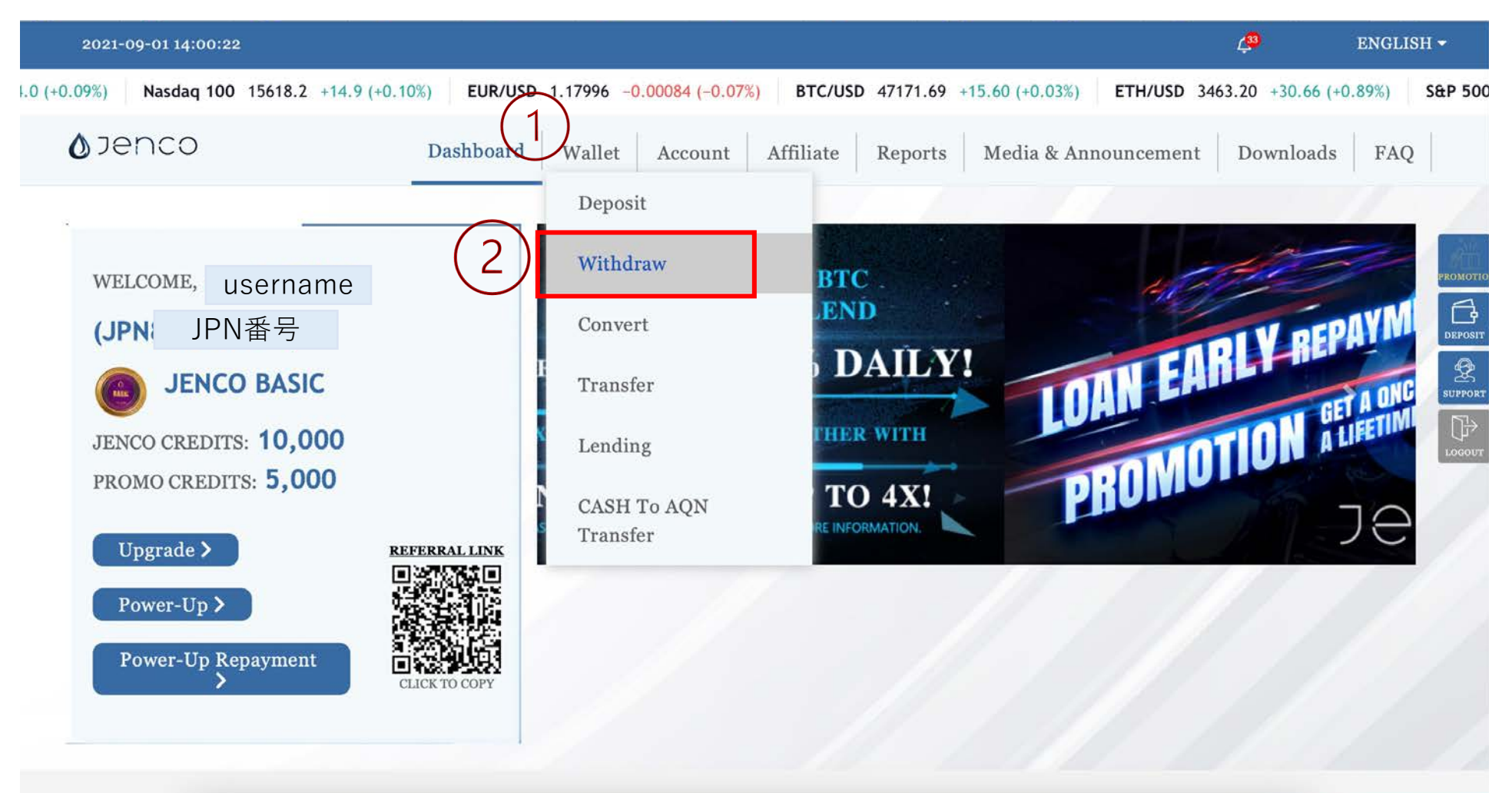

①【Wallet】を選択 ②【Withdraw】を選択

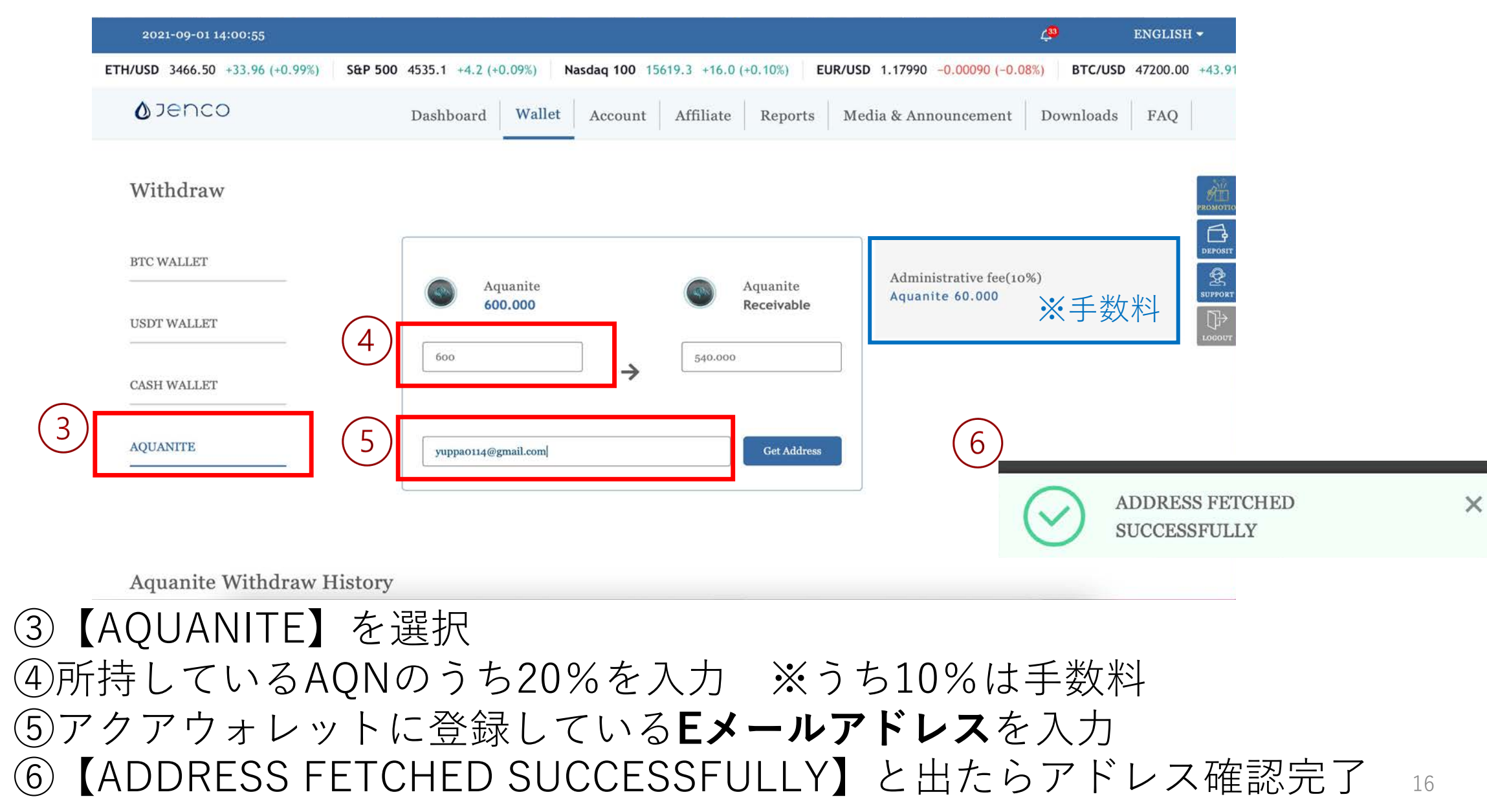

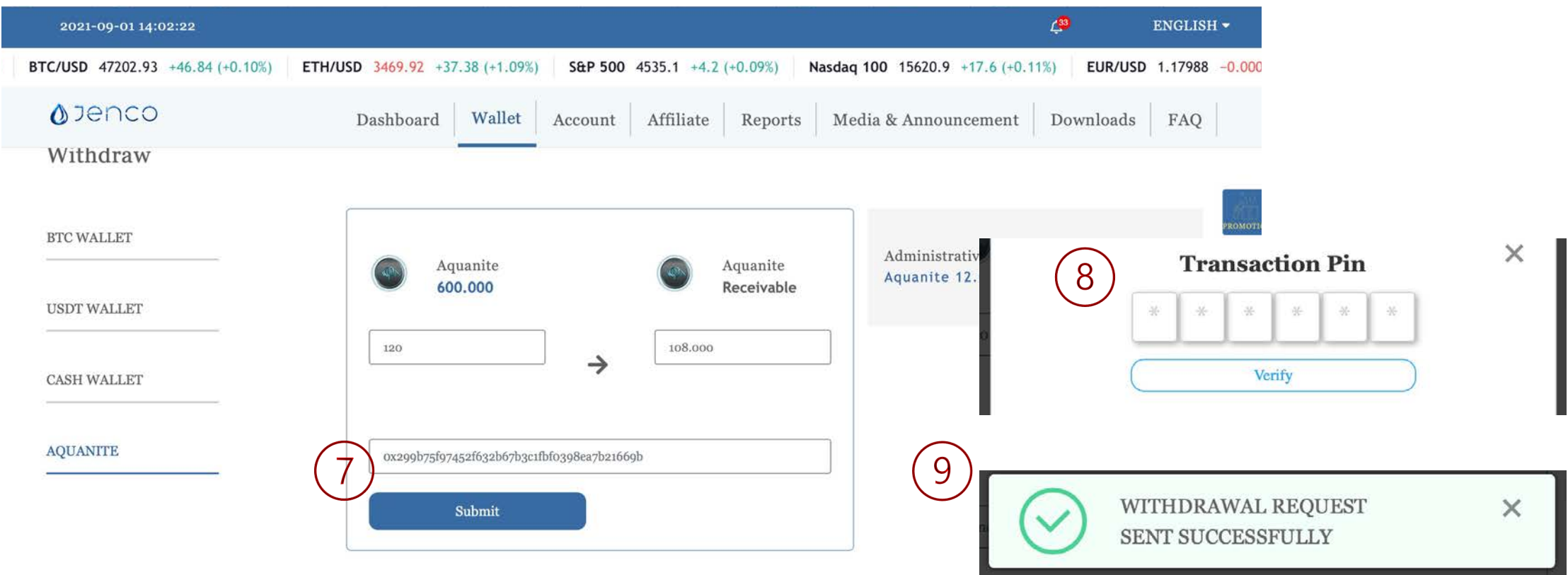

Aquanite Withdraw History

⑦アクアウォレットのウォレットアドレスが反映されていることを確認したら
【Submit】を押す
⑧トランザクションピンの入力
⑨【WITHDRAWAL REQUEST SENT SUCCESSFULLY】と出たら成功

17

| 2021-09-01 14:02:44                                                   |                            |                             |                    | 4ª                  | 3        | ENGLISH <del>-</del> |       |  |
|-----------------------------------------------------------------------|----------------------------|-----------------------------|--------------------|---------------------|----------|----------------------|-------|--|
| daq 100 15621.2 +17.9 (+0.11%) EUR/USD 1                              | .17988 -0.00092 (-0.08%)   | BTC/USD 47185.47 +29.38 (+0 | .06%) ETH/USD 3467 | .72 +35.18 (+1.02%) | S&P 500  | 4535.1 +4.2          | 2 (+( |  |
| <b>⊘</b> jenco                                                        | Dashboard Wallet           | Account Affiliate R         | eports Media & Ar  | nnouncement De      | ownloads | FAQ                  |       |  |
| Aquanite Withdraw History       September 1, 2021 - September 1, 2021 | Search                     | ※出金申請後、申<br>必ず履歴をご確         | ■請が正常に行<br>謳認下さい。  | īわれたか               |          |                      |       |  |
| Date To Address                                                       | Amount                     | Admin. fees                 | Status             | TxID                | ę        | Action               |       |  |
| 2021-09-01 14:02:35 0x299b75f9745<br>67b3c1fbf0398<br>69b             | 52f632b 120.000<br>ea7b216 | 12.0000000                  | Pending            |                     |          |                      |       |  |
| Total Amount: 120.000                                                 |                            |                             |                    |                     |          |                      |       |  |